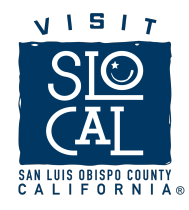

## SLO CAL Connection Checklist

Initial Login Checklist

Here are the first steps to setting up your account. A full training video is available here: <u>https://www.slocal.com/partners/membership/log-in/</u>

Update your account information

Ensure your account and contact information is accurate and complete. Doing so will ensure the correct information is displayed on our website.

1. After logging in (<u>https://slocal.extranet.simpleviewcrm.com</u>), the home screen will appear with a left-hand sidebar. Hover your mouse to the side bar and click on "Profile." Additional options will appear. Click on "Accounts."

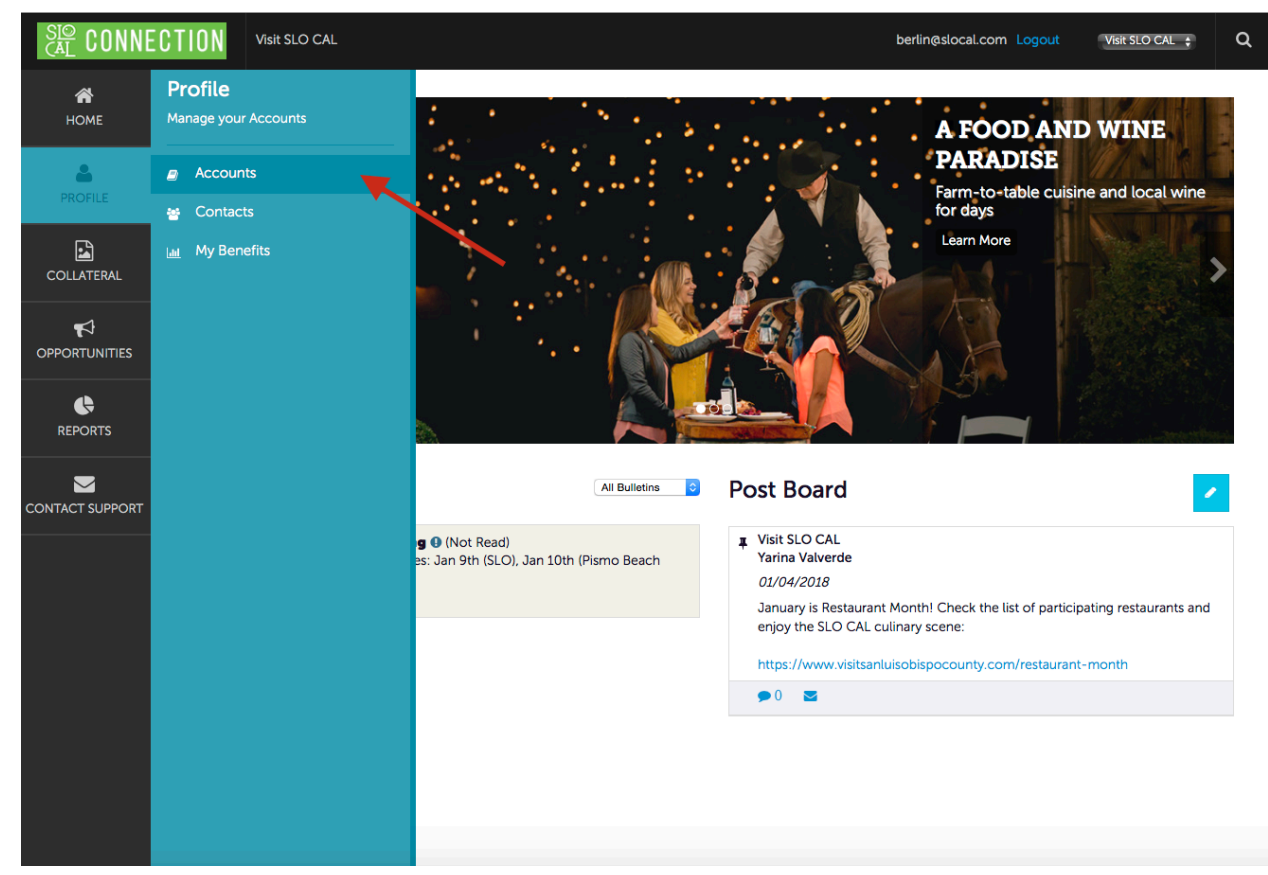

2. You will be taken to the "Accounts" page where your business name will be listed. Click on the account you would like to update.

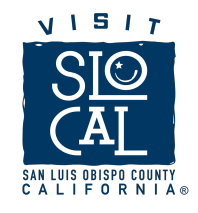

| CAL CONNER       |                                                                              |                                          |                                    | berlin@slocal.com Logout | Visit SLO CAL 💲 | ۹ |
|------------------|------------------------------------------------------------------------------|------------------------------------------|------------------------------------|--------------------------|-----------------|---|
| <b>А</b><br>Номе | Account Deta                                                                 | ails                                     |                                    |                          |                 |   |
| PROFILE          | RETURN                                                                       | Account Inform                           | ation                              |                          |                 | _ |
| COLLATERAL       | Sections:<br>Account Information<br>Phone Information<br>Address Information | Account ID<br>Account<br>Extranet Parent | Visit SLO CAL                      |                          |                 |   |
|                  | Image Gallery<br>Related Details:                                            | Region<br>Email                          | San Luis Obispo<br>info@slocal.com |                          |                 |   |
|                  | Manage Amenities                                                             | Website                                  | www.visitsanluisobispocounty.com   |                          |                 |   |
| CONTACT SUPPORT  |                                                                              | Primary<br>Alternate<br>Toll Free<br>Fax | (805) 541-8000                     |                          |                 |   |
|                  |                                                                              | Address Inform                           | ation                              |                          |                 |   |
|                  |                                                                              | Physical Address                         | 1334 March St                      |                          |                 |   |
|                  |                                                                              | City<br>State/Province                   | San Luis Obispo<br>CA              |                          |                 |   |
|                  |                                                                              | Zip/Postal Code                          | 93401                              |                          |                 |   |

## Updating your online listing

Under "Collateral", find the "Listings" section, which will include all the current business listings under your account (tip: if you want to manage more than one listing, let the Visit SLO CAL team know so we can add you as a manager of additional listings).

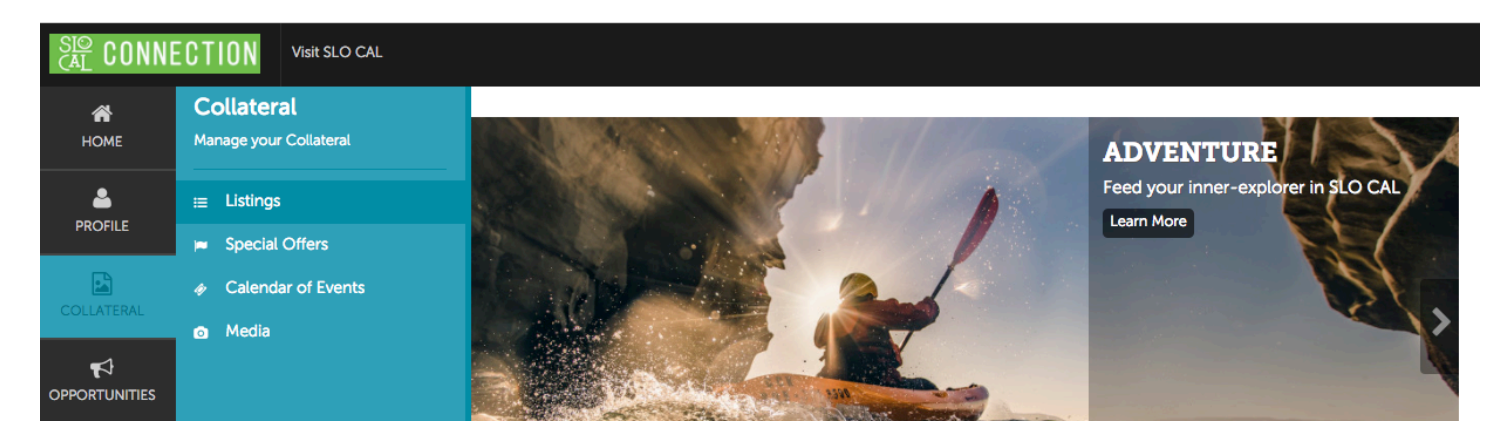

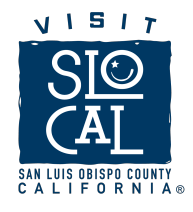

Select the pencil icon to edit your listing information:

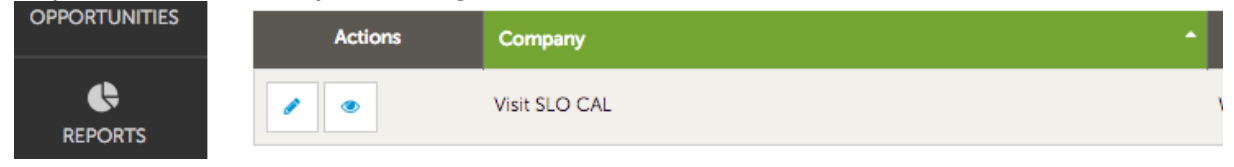

The first section will contain your business description. Make sure it's accurate and it follows our content guidelines.

| SAVE                             | Listing Information                                                                                                    |
|----------------------------------|----------------------------------------------------------------------------------------------------|
| CANCEL                           | Account:                                                                                                    |
| Sections:                        | Visit SLO CAL                                                                                                    |
| Categories                       | Contacts:                                                                                                    |
| Details<br>Website Notifications | Kylee Jepsen                                                                                                    |
| Listing Image                    | Description:                                                                                                    |
|                                  | Located halfway between San Francisco and Los Angeles along California<br>Our inland communities experience the greatest temperature swings betw<br>around. The unique microclimates make the area diverse, yet the perfect g<br>variety of produce growing throughout the region. A wide array of farm sta<br>to play connecting you to the region of eff. as agricultural roots. |

Here are our best practices to write an appropriate business description:

1. Please refrain of using the first person to write about your business, instead describe your business as an outside observer would, like a journalist or magazine editor. Example:

- "We are a boutique hotel located in Paso Robles established in 1989 "WRONG
- "[BUSINESS NAME] is a boutique hotel located in Paso Robles established in 1989" GOOD

2. Include your business name in the first sentence of your description.

3. The recommended minimum length is 150 words, but you can provide more information (up to 500 words) as long as it is original content and NOT a direct copy from your website or any other online listing.

4. Make sure the information is useful, relevant and precise, helping users have a better understanding of your business and the goods/services you offer.

Upload images

Having an up to date image gallery is a great asset for your company. With SLO CAL Connect you may upload photos and decide which ones you want active on our site and leave the rest stored in vour account.

1. Begin in the "Account Details" page (see steps above).

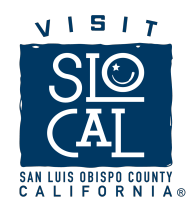

2. Scroll to the bottom of the page, and under the "Address Information" you will find "Image Gallery" (See Below). Click on "Browse" and begin uploading your images!

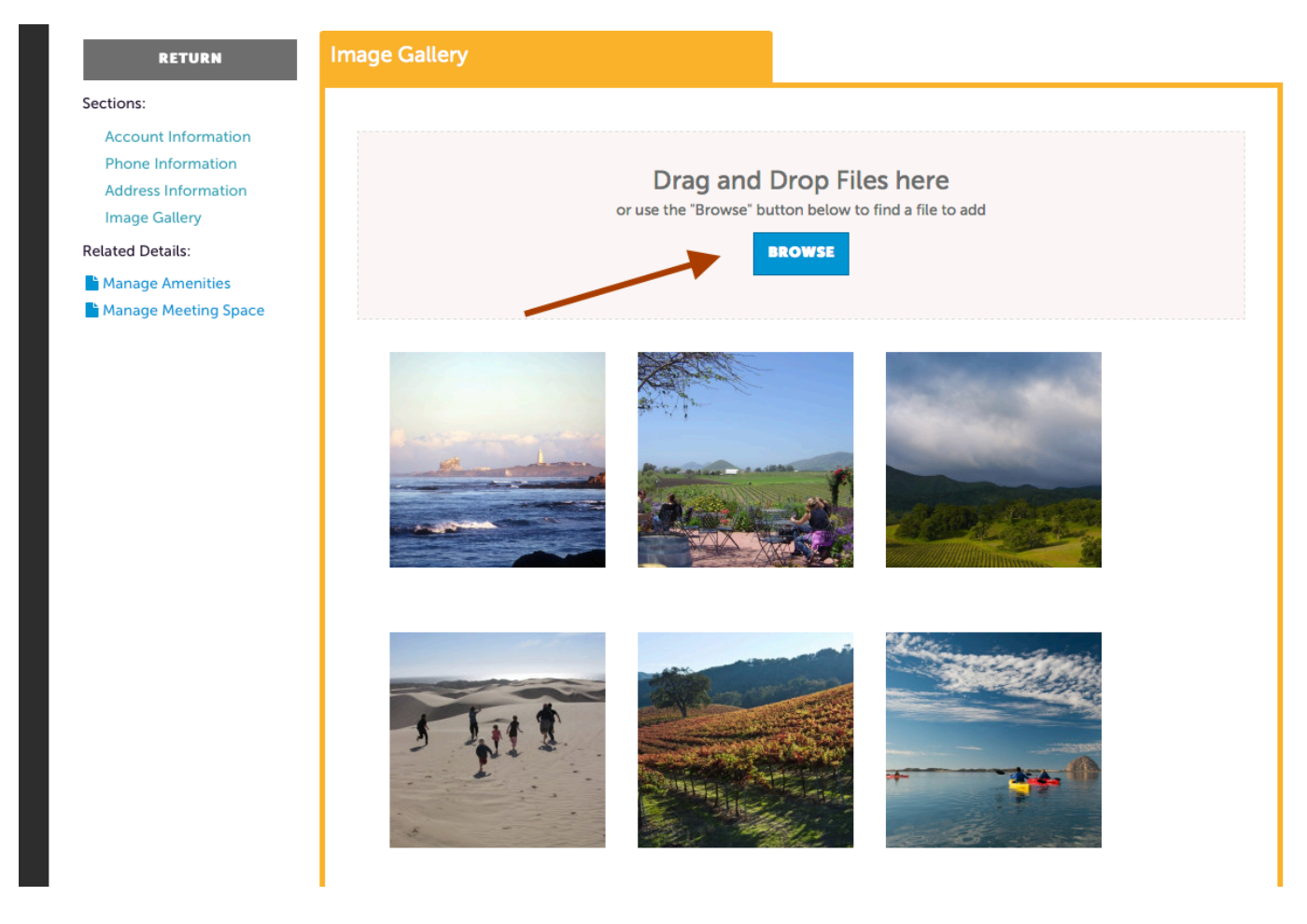

Adding another user

If you are the primary user of the account, you have the ability to add more contacts. These contacts can then log into SLO CAL Connection and respond to opportunities, upload images, and view reports.

1. After logging in, the home screen will appear with a left-hand sidebar. Hover your mouse to the side bar and click on "Profile." Additional options will appear. Click on "Contacts."

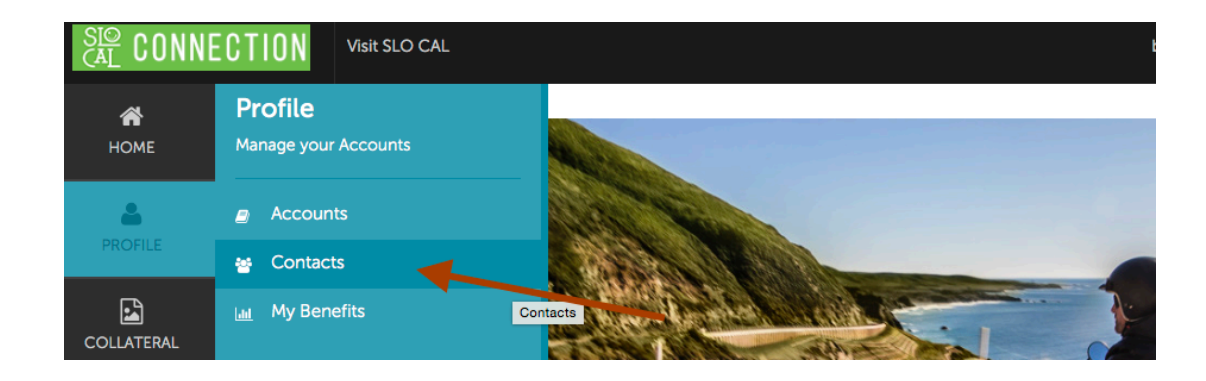

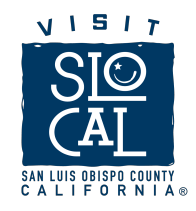

2. The "Contacts" page allows you to view and manage all contacts. To add a new contact, click "Add Contact."

| CONNEC                | CTION Visit                       | SLO CAL             |               |                                     | berlin@slocal.com Log | out Visit SLO CAL 🛊   |
|-----------------------|-----------------------------------|---------------------|---------------|-------------------------------------|-----------------------|-----------------------|
| <b>А</b><br>Номе      | Conta                             | cts                 |               |                                     |                       |                       |
| PROFILE<br>COLLATERAL | Filters (C Account is on CHOOSE - | ))<br>e of:         |               | Contact Type is one of:<br>CHOOSE - |                       | Manage Filters        |
|                       | APPLY FILT                        | ERS                 |               |                                     |                       |                       |
| REPORTS               |                                   |                     |               |                                     | Page 1                | Lof 1 S Go to Page: 1 |
| CONTACT SUPPORT       |                                   | Berlin Lopez        | Visit SLO CAL | Inte                                | berlin@slocal.com     | Primary               |
|                       |                                   | ት Chuck Davison     | Visit SLO CAL | Chief Executive Officer             | chuck@slocal.com      | Primary               |
|                       | / • 4                             | Jordan Carson       | Visit SLO CAL | Marketing Coordinator               | jordan@slocal.com     | Secondary             |
|                       |                                   | Kimberly Headington | Visit SLO CAL | Executive assistant to the CEO      | kimberly@slocal.com   | Primary               |

3. Fill out the required fields under "Contact Information". Make sure the email is correct, as this is where login details will be sent to your contact.

| CONNE            | CTION Visit SLO CAL                                                |                                                                                                  | berline                   | @slocal.com Logout                                  | Visit SLO CAL | Q |
|------------------|--------------------------------------------------------------------|--------------------------------------------------------------------------------------------------|---------------------------|-----------------------------------------------------|---------------|---|
| <b>А</b><br>НОМЕ | New Contac                                                         | t                                                                                                |                           |                                                     |               |   |
|                  | SAVE                                                               | Contact Information                                                                              |                           |                                                     |               |   |
| COLLATERAL       | CANCEL<br>Sections:<br>Contact Information                         | Account: <a href="https://www.equived">Required</a> Visit SLO CAL                                | First Name:               | <required th="" €<=""><th></th><th></th></required> |               |   |
|                  | Address Information<br>Phone Information<br>Additional Information | Last Name: <required< th=""><th>Full Name: ◄</th><th>Required</th><th></th><th></th></required<> | Full Name: ◄              | Required                                            |               |   |
|                  |                                                                    | Department:                                                                                      | Title:                    |                                                     |               |   |
| CONTACT SUPPORT  |                                                                    | Contact Type: <a href="https://www.contact.com">Required</a> Choose One                          | Preferred Cor<br>Choose C | itact Method:<br>Dne                                |               | ¢ |

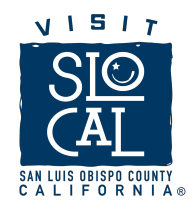

4. Don't forget to click "Save" before exiting. Your new contact will then receive an email with instructions to create an account.

**Update Business Amenities** 

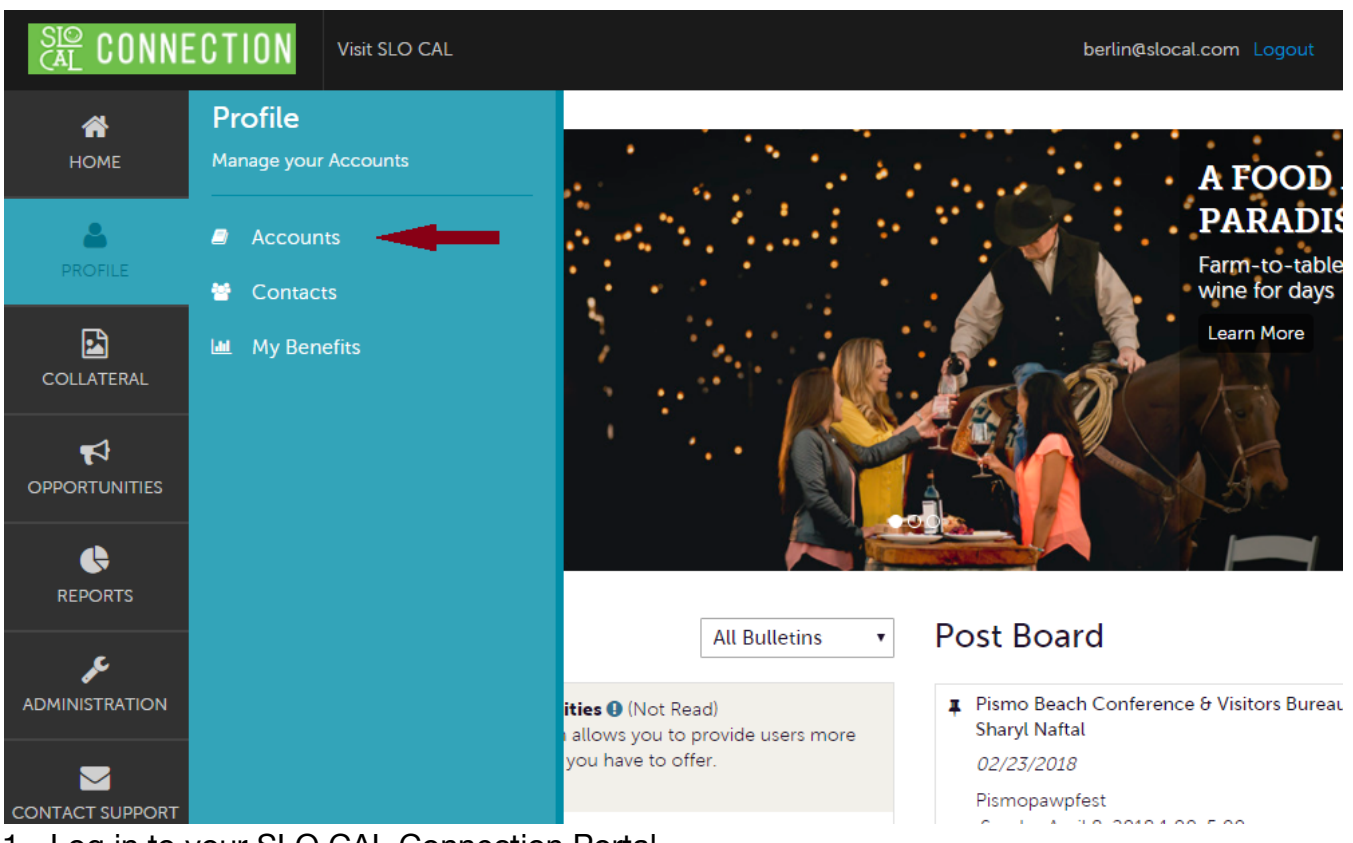

- 1. Log in to your SLO CAL Connection Portal
- 2. Hover to vertical menu on the left-hand side
- 3. Click on Profile
- 4. Click on Accounts
- 5. Under **Actions**, click on the drop-down menu next to the eye icon.
- 6. Click on Manage Amenities

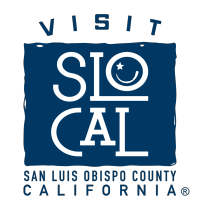

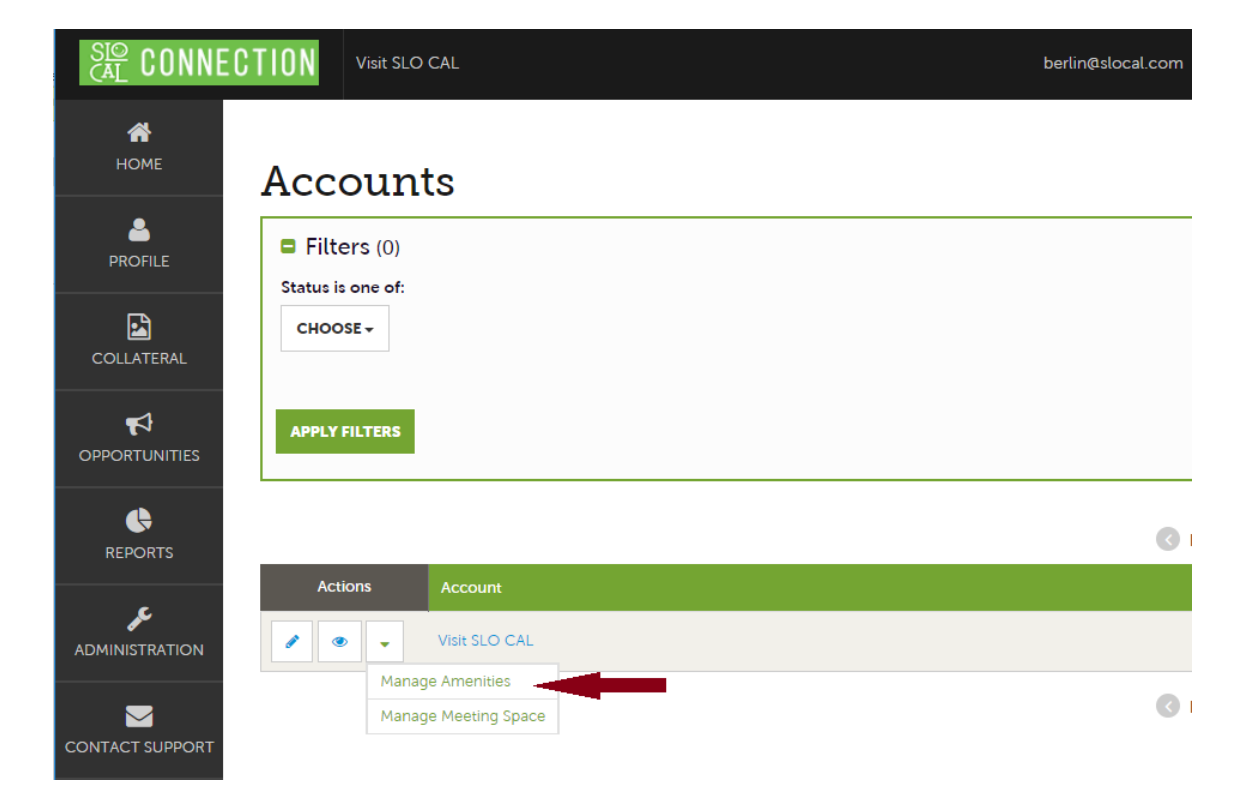

7. Scroll down the different categories and select your amenities for each section (the amenities categories will depend on your business category).

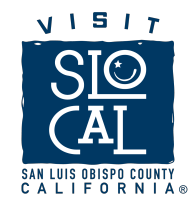

| CAL CONNE        | CTION Visit SLO CAL                        |                                                      | berlin@slocal.com Logout        | Visit SLO CAL 🔻 | Q |
|------------------|--------------------------------------------|------------------------------------------------------|---------------------------------|-----------------|---|
| <b>А</b><br>Номе | Update Ame                                 | nities                                               |                                 |                 |   |
| PROFILE          | SAVE                                       | General                                              |                                 |                 |   |
| COLLATERAL       | CANCEL<br>General<br>Tours<br>Film<br>Wine | General<br>Hours of Operation:                       |                                 |                 |   |
|                  |                                            | Tours                                                |                                 |                 |   |
|                  |                                            | Tours                                                |                                 |                 |   |
| CONTACT SUPPORT  |                                            | Health & Wellness Services:           YES         NO | Beauty, Spa and Massage Service | NO              | I |

8. After you have selected all the amenities in all the yellow sections, click on the blue "Save" button.

|         | 0         | YES   | <ul> <li>Image: Second second sec</li></ul> | NO |   | 0         | YES   | <ul> <li>Image: Second second sec</li></ul> | NO |
|---------|-----------|-------|----------------------------------------------------------------------------------------------------|----|---|-----------|-------|----------------------------------------------------------------------------------------------------|----|
| SAVE    | Denski    |       |                                                                                                    |    |   | Dealdanti | alı   |                                                                                                    |    |
| CANCEL  | Ranch:    | _     |                                                                                                    |    |   | Resident  | at:   |                                                                                                    |    |
|         | 0         | YES   | ✓                                                                                                    | NO |   | 0         | YES   | $\mathbf{i}$                                                                                                    | NO |
| General | Road:     |       |                                                                                                    |    |   | Saloon:   |       |                                                                                                    |    |
| Film    |           | VES   |                                                                                                    | NO |   | 0         | VEC   |                                                                                                    | NO |
| Wine    | 0         | TES   | <u> </u>                                                                                                    | NO |   | 0         | TES   |                                                                                                    | NO |
|         | School H  | ouse: |                                                                                                    |    |   | Store:    |       |                                                                                                    |    |
|         | 0         | YES   | <ul> <li>Image: Second second sec</li></ul> | NO |   | 0         | YES   | <ul> <li>Image: Contract of the second second s</li></ul> | NO |
|         |           |       |                                                                                                    |    |   |           |       |                                                                                                    |    |
|         | Trall:    |       |                                                                                                    |    |   | Train Tra | ck:   |                                                                                                    |    |
|         | 0         | YES   | ⊘                                                                                                    | NO |   | 0         | YES   | <b>S</b>                                                                                                    | NO |
|         |           |       |                                                                                                    |    |   |           |       |                                                                                                    |    |
|         | Vineyard: | :     |                                                                                                    |    | _ | Waterfall | :     |                                                                                                    |    |
|         | 0         | YES   |                                                                                                    | NO |   | 0         | YES   | <ul> <li>Image: Second second sec</li></ul> | NO |
|         |           |       |                                                                                                    |    |   |           |       |                                                                                                    |    |
|         | Windmitt  | :     |                                                                                                    |    |   | wooded    | Area: |                                                                                                    |    |
|         | 0         | YES   | <ul><li></li></ul>                                                                                                    | NO |   | 0         | YES   | ✓                                                                                                    | NO |
|         |           |       |                                                                                                    |    |   |           |       |                                                                                                    |    |
|         |           |       |                                                                                                    |    |   |           |       |                                                                                                    |    |
|         | Wine      |       |                                                                                                    |    |   |           |       |                                                                                                    |    |

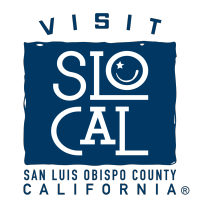

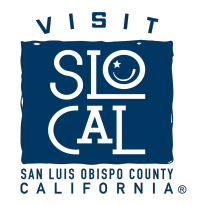

**Requesting Visitor's Magazine** 

1. Go to Collateral > Materials Requests

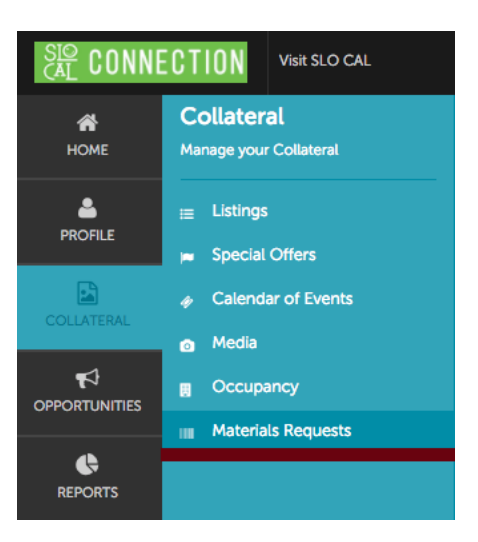

2. You will see a list of your previous requests. To add your first Visitor's Magazine request, click on "ADD MATERIALS REQUEST".

| ©<br>AL CONNE    | CTION Visit SLO CAL       |          |          |                |
|------------------|---------------------------|----------|----------|----------------|
| <b>А</b><br>НОМЕ | Materials                 | Requests |          |                |
|                  | Filters (0)<br>Status is: | _        | \$       | Manage Filters |
|                  | APPLY FILTERS             |          |          |                |
|                  | ADD MATERIALS REQUES      | т        |          |                |
| r                | Actions                   | Order ID | ← Status | 🚽 Ship Method  |
| NISTRATION       | 1 . 2                     | 27       | Pending  |                |
|                  | 1 . 2                     | 28       | Pending  |                |

3. Add any Special Instructions for your delivery

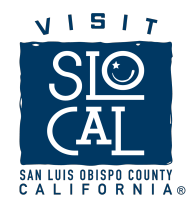

| SIO<br>CAL CONNI | CTION Visit SLO CAL                                                |                                                         |
|------------------|--------------------------------------------------------------------|---------------------------------------------------------|
| <b>А</b><br>НОМЕ | Update Ma                                                          | terials Request                                         |
| PROFILE          | SAVE                                                               | Materials Request Information                           |
| COLLATERAL       | CANCEL<br>Sections:                                                | Status:<br>Pending                                      |
|                  | Materials Request<br>Information<br>Attached To<br>Order Recipient | Special Instructions: Please deliver at the front desk. |
|                  | Order Address<br>Order Detail                                      |                                                         |

4. Under "Order Address", make sure the address is the one you want your magazines to be delivered

| Order Address                                                     |                                     |
|-------------------------------------------------------------------|-------------------------------------|
| Address 1: <a>Required</a>                                        | Address 2:                          |
| 1334 Marsh St                                                     |                                     |
| Address 3:                                                        | City: <required< td=""></required<> |
|                                                                   | San Luis Obispo                     |
| State: <required< th=""><th>Zip: <a>Required</a></th></required<> | Zip: <a>Required</a>                |
| California                                                        | \$<br>93401                         |
| Country: <required< td=""><td></td></required<>                   |                                     |
| UNITED STATES                                                     | \$                                  |
|                                                                   |                                     |

 Under "Order Details" > Qty add the number of Visitor's Magazines you want to order. The minimum order quantity for delivery is 50 units.

| Image | Product                     | Price  | Qty |
|-------|-----------------------------|--------|-----|
| BOCA  | 2018 SLD CAL Valor Magazine | \$0.00 | 199 |
|       |                             |        |     |

6. Go to the top of the screen and hit "Save"

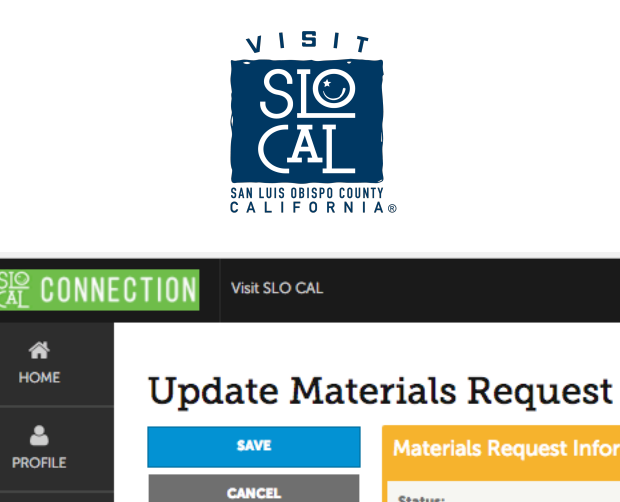

How to opt-out of CRM emails

If you do not wish to receive media leads, RFPs or any other business opportunity from Visit SLO CAL, you can choose opt-out of all SLO CAL Connection emails by going to Profile>Contacts>Edit Contact and selecting "No" under "Send Email".

Status:

| CAL CONNE        | CTION Visit SLO CAL                         |                                                                                                    |   | 101wine                   | etours@gmail.com Logout | 101 Wine Tours 🔻 | Q  |
|------------------|---------------------------------------------|----------------------------------------------------------------------------------------------------|---|---------------------------|-------------------------|------------------|----|
| <b>А</b><br>Номе | Update Cont                                 | act                                                                                                    |   |                           |                         |                  |    |
| PROFILE          | SAVE                                        | Contact Information                                                                                      |   |                           |                         |                  |    |
| E                | CANCEL                                      | Account: <required< td=""><td></td><td>First Name:  Required</td><td></td><td></td><td></td></required<> |   | First Name:  Required     |                         |                  |    |
| COLLATERAL       | Sections:                                   | 101 Wine Tours                                                                                           | * | Laura                     |                         |                  |    |
| <b>₽</b>         | Address Information                         | Last Name: «Required                                                                                     |   | Full Name:  Required      |                         |                  |    |
| OPPORTUNITIES    | Phone Information<br>Additional Information | Jeffrey                                                                                                  |   | Laura Jeffrey             |                         |                  |    |
| <b>\$</b>        |                                             | Department:                                                                                              |   | Title:                    |                         |                  |    |
| REPORTS          |                                             |                                                                                                    |   | Owner                     |                         |                  |    |
| Æ                |                                             | Contact Type:  «Required                                                                                 |   | Preferred Contact Method: |                         |                  |    |
| ADMINISTRATION   |                                             | Primary                                                                                                  |   | Email                     |                         |                  | ٣  |
|                  |                                             | Email:                                                                                                   |   | Send Email:               |                         |                  |    |
| CONTACT SUPPORT  |                                             | 101winetours@gmail.com                                                                                   |   | ♥ YES                     | 0 1                     | 10               | η. |
|                  |                                             |                                                                                                    |   |                           |                         |                  | -  |
|                  |                                             | Address Information                                                                                      |   |                           |                         |                  |    |
|                  |                                             | Physical Address 🥒                                                                                       |   |                           |                         |                  |    |
|                  |                                             | Address 1 155 Valley View Place                                                                          |   |                           |                         |                  |    |
|                  |                                             | City Arroyo Grande                                                                                       |   |                           |                         |                  |    |
|                  |                                             | Zip/Postal Code 93420                                                                                    |   |                           |                         |                  |    |
|                  |                                             | Country UNITED STATES                                                                                    |   |                           |                         |                  |    |